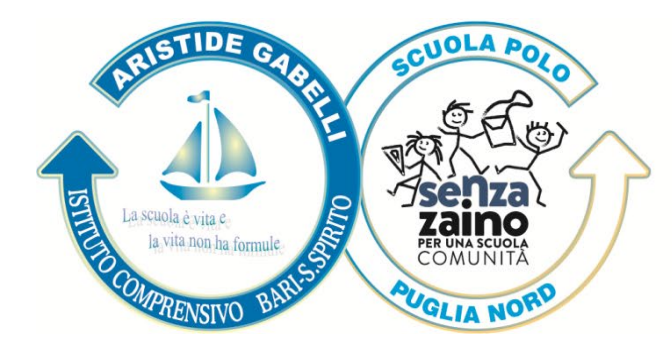

# ISTITUTO COMPRENSIVO ARISTIDE GABELLI

Via Lucca, s.n. · 70127 Bari-S. Spirito · Tel. 080 5336129 email baic84200t@istruzione.it · pec baic84200t@pec.istruzione.it www.comprensivogabellibari.edu.it Codice Meccanografico BAIC84200T · Codice Fiscale 93421150728

## COME ENTRARE NELLE AULE VIRTUALI

## Cari ragazzi e genitori,

quando entrerete nel registro elettronico troverete attivata una nuova funzione **AULE VIRTUALI**. In questo periodo di chiusura della scuola sarà in questa sezione che noi insegnanti e voi ragazzi scambieremo materiali e forniremo i compiti.

Di seguito è descritta la procedura da adottare:

1 dopo il login, clicca su Aule Virtuali

| settembre | ANNO PRECEDENTE                         | Vai all'a.s. 2018/2019        | <b>?</b>          |
|-----------|-----------------------------------------|-------------------------------|-------------------|
|           | 2018/2019                               | Vai all'anno precedente       | Aiuto             |
| <u>.</u>  | <b>AULE VIRTUALI</b><br><sup>Aule</sup> | Aule virtuali                 | <b>?</b><br>Aiuto |
| settembre | <b>OGGI</b>                             | Cosa si è fatto oggi a scuola | <b>?</b>          |
| 15        | Oggi a scuola                           |                               | Aiuto             |

2 poi clicca su Entra

#### Seleziona Aula virtuale

|                    |                                           | Aule di cui faccio parte    | Totale ore 50 |
|--------------------|-------------------------------------------|-----------------------------|---------------|
|                    | 3. /IRTUALE                               | 25 nersone presenti nell'at | ula           |
| CLASSEV <i>IVA</i> | aula creata il 02-03-2020<br>Aula fisica: |                             | Entra         |
|                    | Docente:<br>Eliminami                     | Mostra tutti                |               |

3 In alto ci sono una serie di icone che permettono di accedere a differenti aree

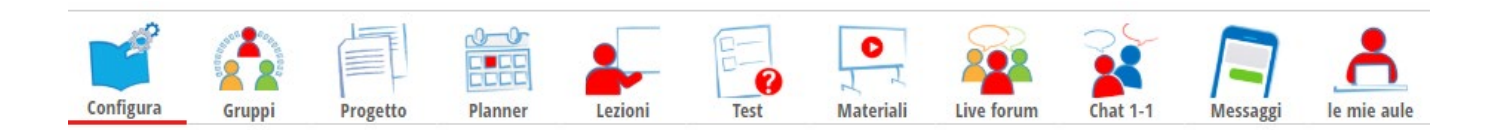

Quelle che useremo maggiormente sono Planner/Materiali/Live forum/Messaggi

#### COME ACCEDERE ALLE VIDEOCONFERENZE DAL REGISTRO ELETTRONICO

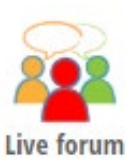

Clicca su Live Forum

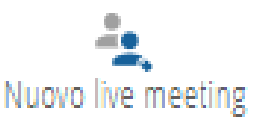

- e poi su Nuovo live meeting

dove ci sarà il link, caricato dal docente curricolare, su cui cliccare per accedere alla videolezione in programma.

## COMPITI ASSEGNATI E MODALITA' DI SVOLGIMENTO DELLE LEZIONI

Clicca su Agenda

link e video).

AGENDA Agenda della classe

- per trovare i compiti assegnati dai singoli docenti.

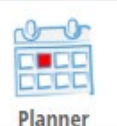

Clicca su **Planner** per vedere le indicazioni dei singoli docenti sulle modalità di svolgimento della lezione (videoconferenza, chat, o approfondimento attraverso la visione autonoma di documenti,

## COME SCARICARE I COMPITI ASSEGNATI DAL DOCENTE

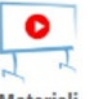

Clicca sull'icona Materiali
Materiali

nella quale i docenti avranno inserito i propri materiali e clicca sulla cartella. All'interno ci saranno i file contenenti i compiti o i link o le caselle di testo.

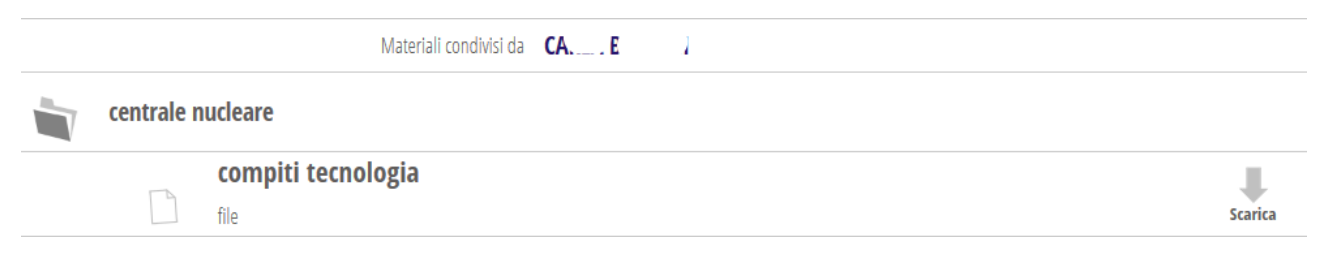

 Cliccando su Scarica si potranno salvare o aprire i file dei compiti o dei materiali oppure, nel caso si tratti di un link, si potrà andare direttamente al video cliccando su Vai a.

| documentario centrale nucleare 1 |                             |       |  |
|----------------------------------|-----------------------------|-------|--|
|                                  | centarle<br><sub>link</sub> | Vai a |  |

#### COME CARICARE I COMPITI DA INVIARE AI PROFESSORI PER LA CORREZIONE

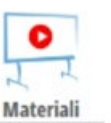

Clicca sull'icona Materiali

e clicca sull'icona + Nuovo

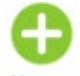

Nuovo per allegare il materiale da inviare al docente per la correzione.

 <u>Scrivi il nome del file</u> o descrizione, es. "Compiti di matematica di .....nome e cognome alunno/a" allega il file prendendolo dal tuo pc, con la funzione <u>Scegli file</u>,

utilizza le scelte: Scatta foto o registra video; Libreria foto; o Sfoglia per selezionare il file da allegare e infine clicca su <u>Conferma.</u>

A questo punto il file viene inviato al professore, che potrà correggerlo e approvarlo.

#### Invia un materiale al docente, che valuterà la pubblicazione per l'aula

| Descrizione |         |
|-------------|---------|
| File        | Sfoglia |

#### COME INVIARE MESSAGGI AI PROFESSORI E COME RICEVERE I COMPITI CORRETTI

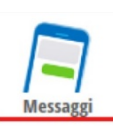

- Clicca in alto sull'icona Messaggi

Questo è un vero e proprio strumento di messaggistica nel quale si può inserire un breve testo ed è possibile allegare file. Nella parte sinistra dello schermo troverai tutti i messaggi ricevuti e cliccando su ciascuno di essi posizionandoti nella parte bassa dello schermo potrai andare a scrivere la risposta.

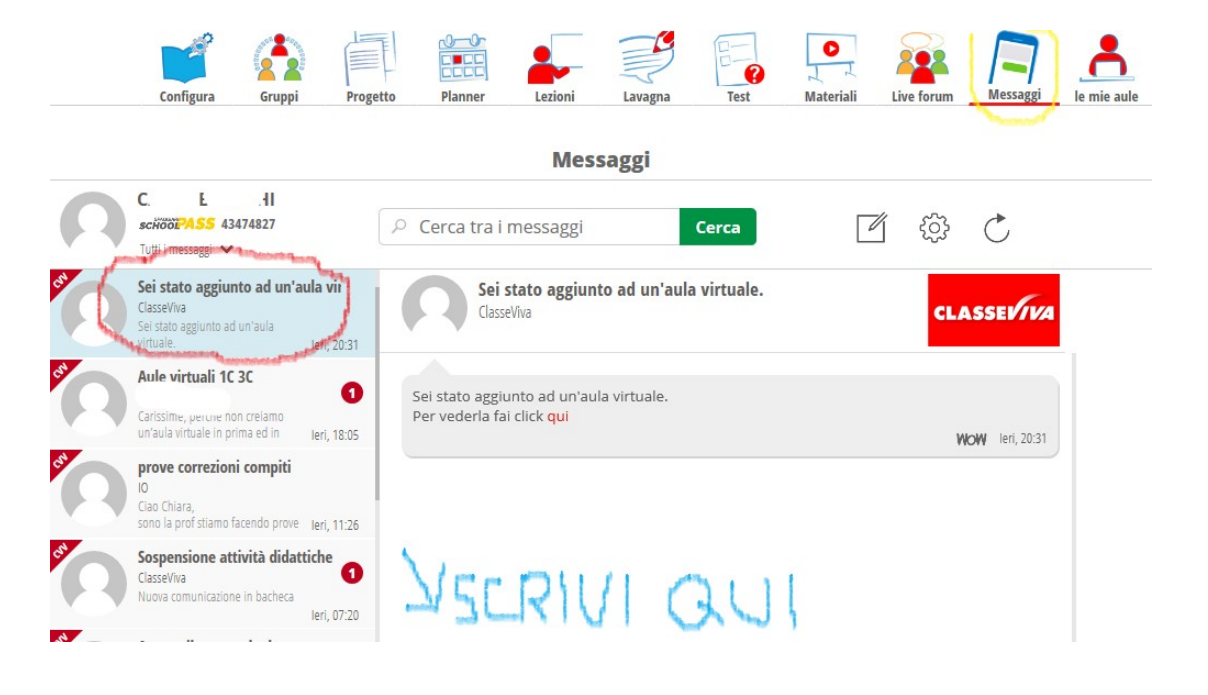

- Per scrivere un nuovo messaggio con cui chiedere chiarimenti su un dubbio o spiegazioni

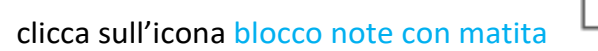

1

poi inserisci il destinatario scrivendo il nome del professore, cercandolo tra i contatti;

scrivi l'oggetto del messaggio es: Chiarimenti sui compiti di inglese;

scrivi il messaggio vero e proprio, cioè i tuoi dubbi o i chiarimenti necessari;

e infine puoi allegare un file presente sul tuo computer utilizzando Sfoglia.

A questo punto cliccando su invia messaggio <sup>Invia messaggio</sup> il messaggio verrà inoltrato al professore che ti risponderà appena possibile. Tutti i messaggi scritti e ricevuti sono presenti nella parte sinistra dello schermo e sempre visionabili. Questo messaggio sarà visibile solo all'alunno e al professore.

L'invio di un messaggio privato di solo testo, ad un alunno o ad un docente, può avvenire anche

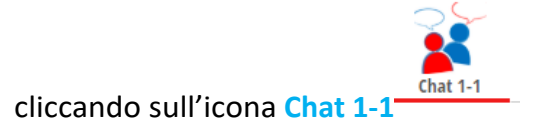

# **MESSAGGI E DISCUSSIONI CON TUTTA LA CLASSE**

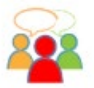

- Clicca su Live Forum Live forum e nella sezione Forum

ione Forum a destra, pot

a destra, potrai leggere o avviare

## discussioni con il docente e contemporaneamente con tutti "i membri dell'aula virtuale".

In queste discussioni si potrà parlare di un determinato argomento e ciascun membro della classe

potrà apportare il suo contributo e le sue osservazioni aggiungendo un nuovo post.

Cari ragazzi, care famiglie siamo, anche in questo periodo, una comunità! La lontananza ha solo ha modificato le modalità di relazione senza affievolire lo spessore dell'affetto reciproco tra noi, ha modificato i contatti umani ma noi ogni giorno cerchiamo di dimostrarvi la nostra vicinanza.

Ci auguriamo che queste brevi indicazioni possano aiutarvi ad utilizzare al meglio il registro, non preoccupatevi di sbagliare... ogni errore è un punto di partenza per andare ancora più lontano!

I vostri docenti